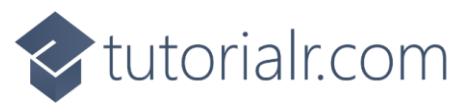

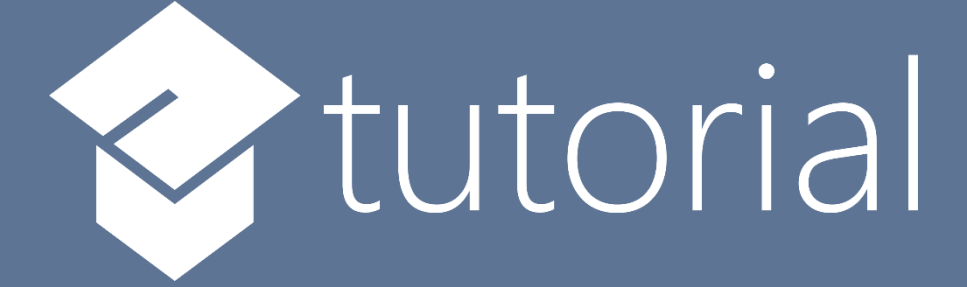

# Windows App SDK

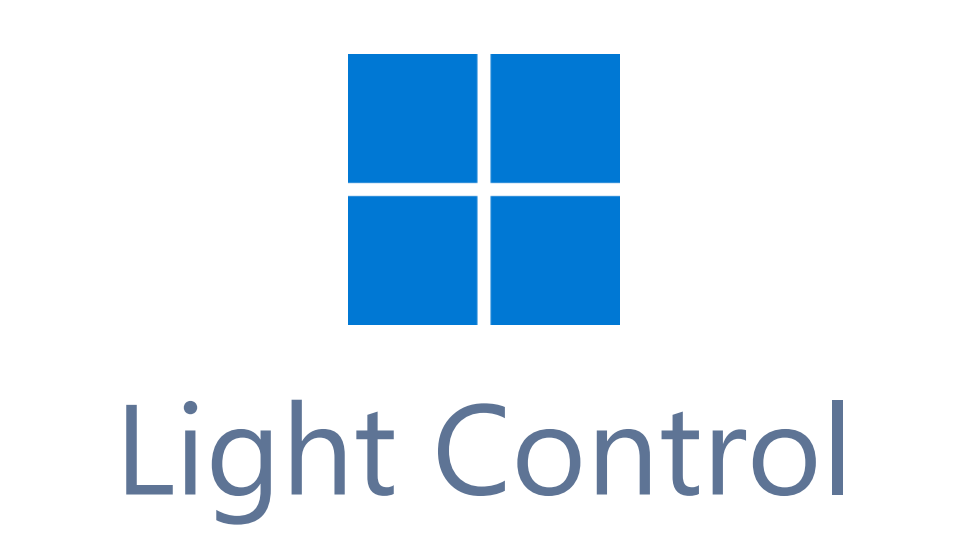

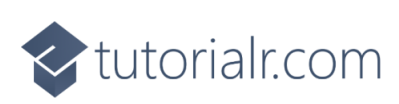

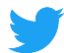

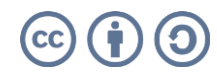

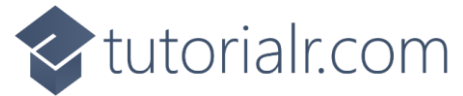

# **Light Control**

**Light Control** shows how to create a **Control** that can be used as an indicator like a **Light** using a toolkit from **NuGet** using the **Windows App SDK**.

#### Step 1

Follow **Setup and Start** on how to get **Setup** and **Install** what you need for **Visual Studio 2022** and **Windows App SDK**.

In **Windows 11** choose **Start** and then find or search for **Visual Studio 2022** and then select it.

Once Visual Studio 2022 has started select Create a new project.

Then choose the **Blank App, Packages (WinUl in Desktop)** and then select **Next**.

After that in **Configure your new project** type in the **Project name** as *LightControl*, then select a Location and then select **Create** to start a new **Solution**.

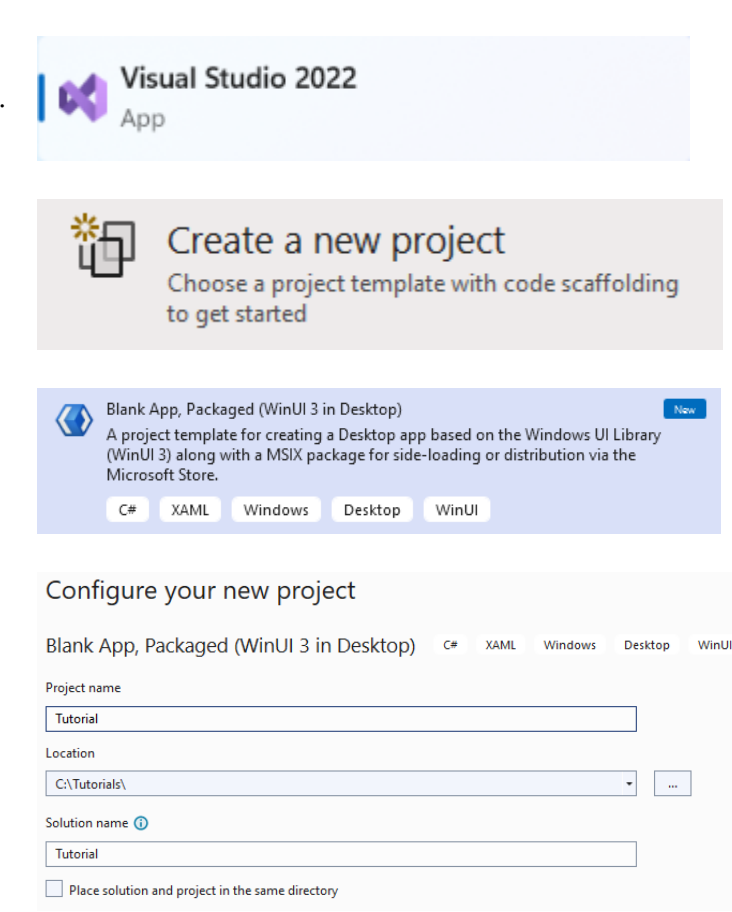

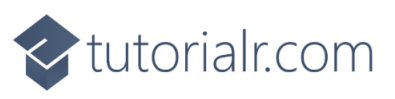

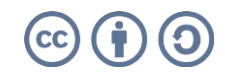

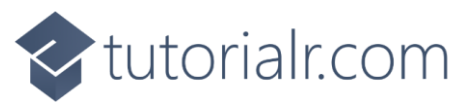

Then in **Visual Studio** within **Solution Explorer** for the **Solution**, right click on the **Project** shown below the **Solution** and then select **Manage NuGet Packages...** 

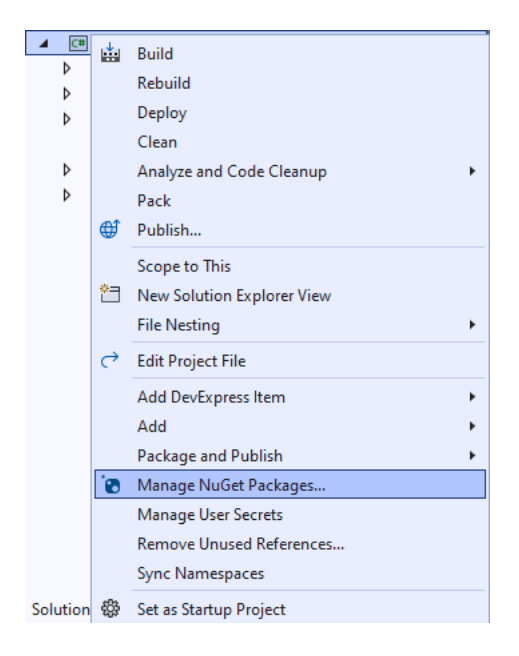

## Step 3

Then in the **NuGet Package Manager** from the **Browse** tab search for **Comentsys.Toolkit.WindowsAppSdk** and then select **Comentsys.Toolkit.WindowsAppSdk by Comentsys** as indicated and select **Install** 

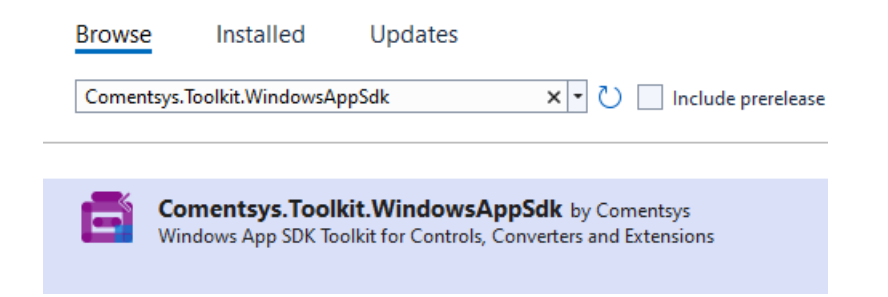

This will add the package for **Comentsys.Toolkit.WindowsAppSdk** to your **Project**. If you get the **Preview Changes** screen saying **Visual Studio is about to make changes to this solution. Click OK to proceed with the changes listed below.** You can read the message and then select **OK** to **Install** the package, then you can close the **tab** for **Nuget: LightControl** by selecting the **x** next to it.

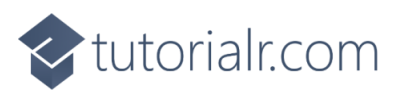

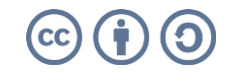

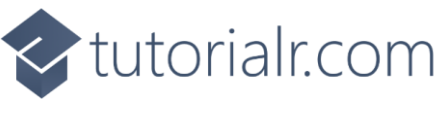

Then in **Visual Studio** within **Solution Explorer** for the **Solution**, right click on the **Project** shown below the **Solution** and then select **Add** then **New Item...** 

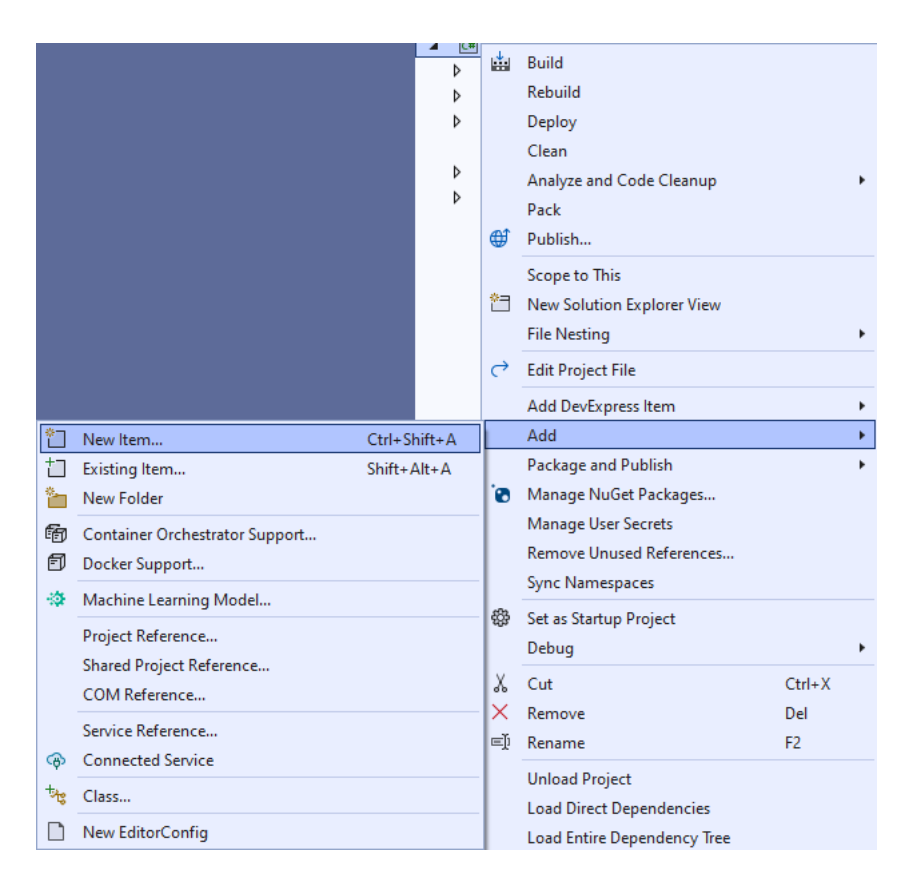

# Step 5

Then in **Add New Item** from the **C# Items** list, select **Code** and then select **Code File** from the list next to this, then type in the name of *Library.cs* and then **Click** on **Add**.

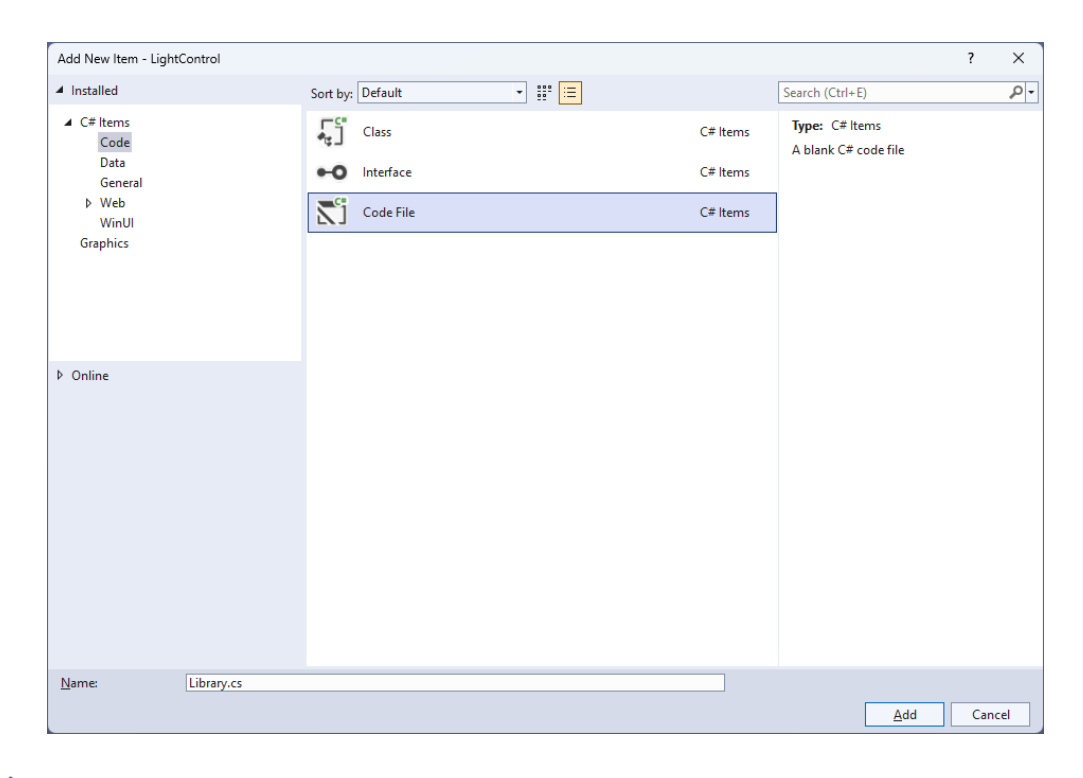

# tutorialr.com

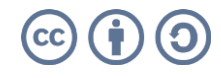

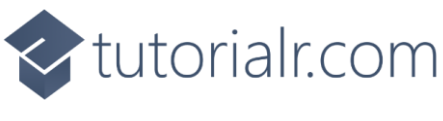

You will now be in the **View** for the **Code** of *Library.cs* and then you need to type the following **Code**:

```
using Comentsys.Toolkit.WindowsAppSdk;
using Microsoft.UI;
using Microsoft.UI.Xaml;
using Microsoft.UI.Xaml.Controls;
using Microsoft.UI.Xaml.Data;
using Microsoft.UI.Xaml.Media;
using System.ComponentModel;
using System.Runtime.CompilerServices;
using System.Threading.Tasks;
namespace LightControl;
public class Light : Grid, INotifyPropertyChanged
{
    public event PropertyChangedEventHandler PropertyChanged;
    public void OnPropertyChanged([CallerMemberName] string propertyName = null) =>
         PropertyChanged?.Invoke(this, new PropertyChangedEventArgs(propertyName));
    // Light Properties
    // Light Constructor
}
public class Library
{
    // Library Members and Delay, Toggle & Load Methods
    // Library Traffic & Reset Methods
}
```

*Library.cs* defines a **namespace** which allows classes to be defined together, usually each is separate but will be defined in *Library.cs* along with adding **using** statements such as for the package of **Comentsys.Toolkit.WindowsAppSdk**.

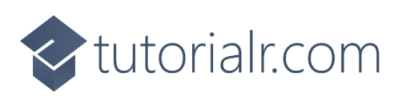

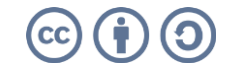

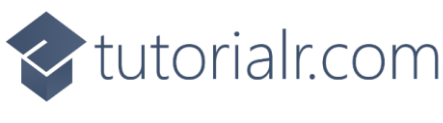

While still in the class of Light after Comment of // Light Properties type the following Properties:

```
public static readonly DependencyProperty ForegroundProperty =
DependencyProperty.Register("Foreground", typeof(Brush),
typeof(Light), new PropertyMetadata(new SolidColorBrush(Colors.Black)));
public static readonly DependencyProperty OffProperty =
DependencyProperty.Register("Off", typeof(Visibility),
typeof(Light), new PropertyMetadata(Visibility.Collapsed));
public Brush Foreground
{
    get { return (Brush)GetValue(ForegroundProperty); }
    set
    {
        SetValue(ForegroundProperty, value);
        OnPropertyChanged();
    }
}
public Visibility Off
{
    get { return (Visibility)GetValue(OffProperty); }
    set
    {
        SetValue(OffProperty, value);
        OnPropertyChanged();
    }
}
public bool IsOn
{
    get { return Off == Visibility.Collapsed; }
    set
    {
        Off = value ? Visibility.Collapsed : Visibility.Visible;
        OnPropertyChanged();
    }
}
```

**Foreground** and **Off** are **Dependency Properties** which are used for **Data Binding** and **IsOn** will set the **Property** of **Off** accordingly.

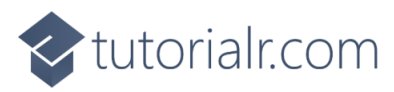

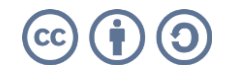

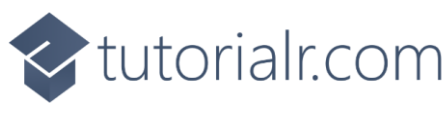

While still in the **namespace** of **LightControl** in *Library.cs* and in the **class** of **Light** after the **Comment** of **// Light Constructor** type the following **Constructor**:

```
public Light()
{
    Margin = new Thickness(5);
    Piece element = new()
    {
        Stroke = new SolidColorBrush(Colors.Black)
    };
    element.SetBinding(Piece.FillProperty, new Binding()
    {
        Path = new PropertyPath(nameof(Foreground)),
        Mode = BindingMode.TwoWay,
        Source = this,
    });
    Piece overlay = new()
    {
        Stroke = new SolidColorBrush(Colors.Black),
        Fill = new SolidColorBrush(Colors.Black),
        Opacity = 0.75
    };
    overlay.SetBinding(VisibilityProperty, new Binding()
    {
        Path = new PropertyPath(nameof(Off)),
        Mode = BindingMode.TwoWay,
        Source = this
    });
    Children.Add(element);
    Children.Add(overlay);
}
```

The **Constructor** will create the look-and-feel for the **Control** with the **Properties** for **Data Binding** with **Piece** from **Comentsys.Toolkit.WindowsAppSdk**.

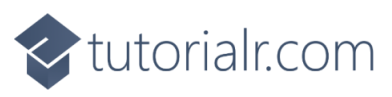

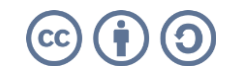

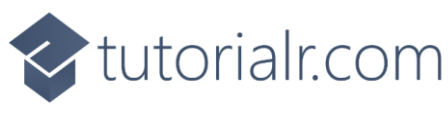

While still in the namespace of LightControl in *Library.cs* and in the class of Library after the **Comment** of **// Library Members and Delay, Toggle & Load Methods** type the following **Members** and **Methods**:

```
private readonly Light _red = new()
{
    Foreground = new SolidColorBrush(Colors.Red)
};
private readonly Light _orange = new()
{
    Foreground = new SolidColorBrush(Colors.Orange)
};
private readonly Light _green = new()
{
    Foreground = new SolidColorBrush(Colors.Green)
};
private static async Task Delay(int seconds = 2) =>
    await Task.Delay(seconds * 1000);
private void Toggle(bool red, bool orange, bool green) =>
    (_red.IsOn, _orange.IsOn, _green.IsOn) = (red, orange, green);
public void Load(StackPanel panel)
{
    panel.Children.Add(_red);
    panel.Children.Add(_orange);
    panel.Children.Add(_green);
}
```

**Members** will represent the three **Light Controls** along with a **Method** for **Delay** which will create a short pause and **Toggle** which will be used to set the **Property** of **IsOn** for each **Light** and **Load** which will add the **Light Controls** to a **StackPanel**.

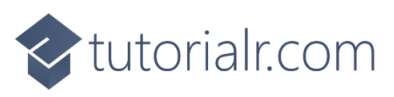

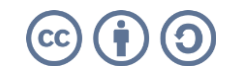

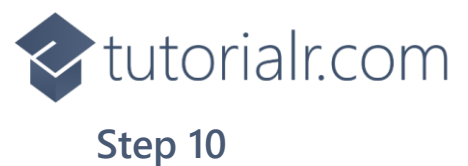

While still in the **namespace** of **LightControl** in *Library.cs* and in the **class** of **Library** after the **Comment** of **// Library Traffic & Reset Methods** type the following **Methods**:

```
public async void Traffic()
{
    Toggle(false, false, true);
    await Delay();
    Toggle(false, false, false);
    await Delay();
    Toggle(false, true, false);
    await Delay();
    Toggle(false, false, false);
    await Delay();
    Toggle(true, false, false);
    await Delay();
    Toggle(true, false, false);
    await Delay();
    Toggle(true, true, false);
    await Delay();
    Toggle(false, false, true);
    await Delay();
}
public void Reset() =>
    Toggle(true, true, true);
```

**Traffic** will go through the sequence of a UK *Traffic Light* for each of the **Light Controls** and **Reset** will return them to their original state.

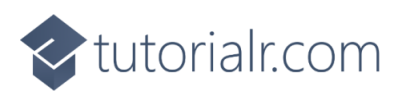

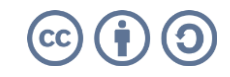

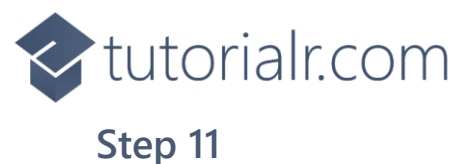

Then from **Solution Explorer** for the **Solution** double-click on **MainWindow.xaml** to see the **XAML** for the **Main Window**.

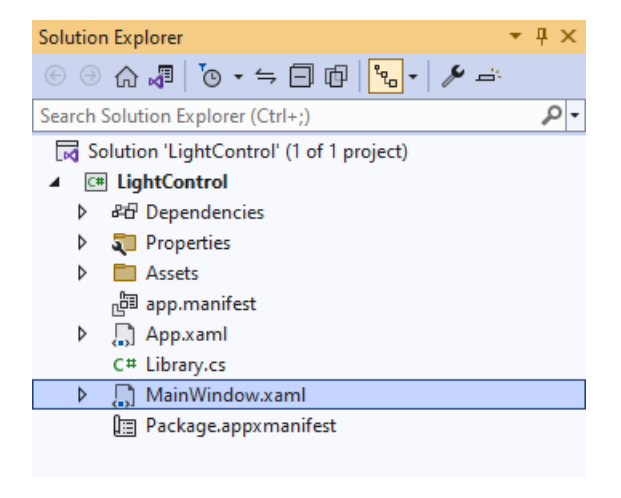

#### Step 12

In the **XAML** for **MainWindow.xaml** there be some **XAML** for a **StackPane1**, this should be **Removed** by removing the following:

```
<StackPanel Orientation="Horizontal"
HorizontalAlignment="Center" VerticalAlignment="Center">
        <Button x:Name="myButton" Click="myButton_Click">Click Me</Button>
</StackPanel>
```

#### Step 13

While still in the XAML for MainWindow.xaml above </Window>, type in the following XAML:

```
<Grid>

<Viewbox>

<StackPanel Margin="50" Name="Display" Orientation="Vertical"

HorizontalAlignment="Center" VerticalAlignment="Center" Loaded="Load"/>

</Viewbox>

<CommandBar VerticalAlignment="Bottom">

<AppBarButton Icon="Play" Label="Play" Click="Play"/>

<AppBarButton Icon="Page2" Label="New" Click="New"/>

</CommandBar>

</Grid>
```

This **XAML** contains a **Grid** with a **Viewbox** which will **Scale** a **StackPane1**. It has a **Loaded** event handler for **Load** and there is an **AppBarButton** *Play* using the **Method** of **Play** and *New* using the **Method** of **New**.

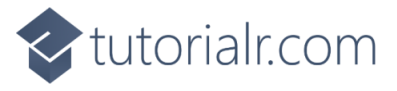

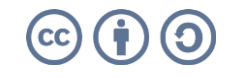

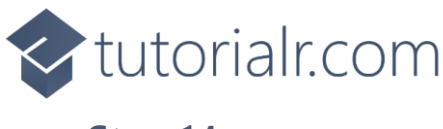

Then, within **Solution Explorer** for the **Solution** select the arrow next to **MainWindow.xaml** then double-click on **MainWindow.xaml.cs** to see the **Code** for the **Main Window**.

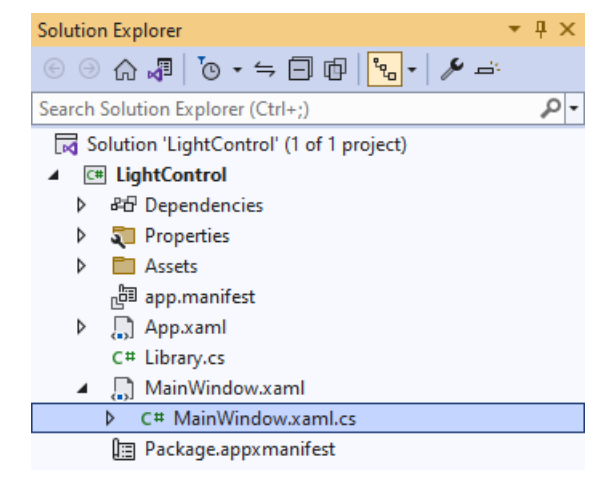

# Step 15

In the **Code** for **MainWindow.xaml.cs** there be a **Method** of **myButton\_Click(...)** this should be **Removed** by removing the following:

```
private void myButton_Click(object sender, RoutedEventArgs e)
{
    myButton.Content = "Clicked";
}
```

### Step 16

Once myButton\_Click(...) has been removed, type in the following Code below the end of the Constructor of public MainWindow() { ... }:

```
private readonly Library _library = new();
private void Load(object sender, RoutedEventArgs e) =>
    _library.Load(Display);
private void Play(object sender, RoutedEventArgs e) =>
    _library.Traffic();
private void New(object sender, RoutedEventArgs e) =>
    _library.Reset();
```

Here an **Instance** of the **Class** of **Library** is created then below this are the **Methods** of **Load**, **Play** and **New** that will be used with the **Event Handler** from the **XAML**, these **Methods** use Arrow Syntax with the **=>** for an Expression Body which is useful when a **Method** only has one line.

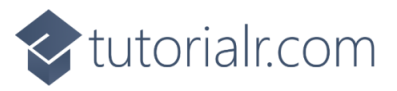

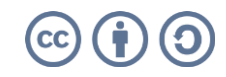

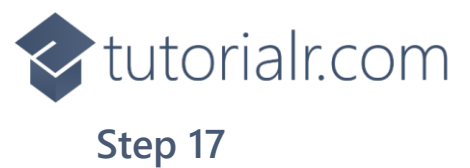

That completes the **Windows App SDK** application. In **Visual Studio 2022** from the **Toolbar** select **LightControl (Package)** to **Start** the application.

Step 18

Once running you will see the **Light Control** displayed, then you can select *Play* to cycle through the UK *Traffic Light* sequence or select *New* to start again.

LightControl (Package) -

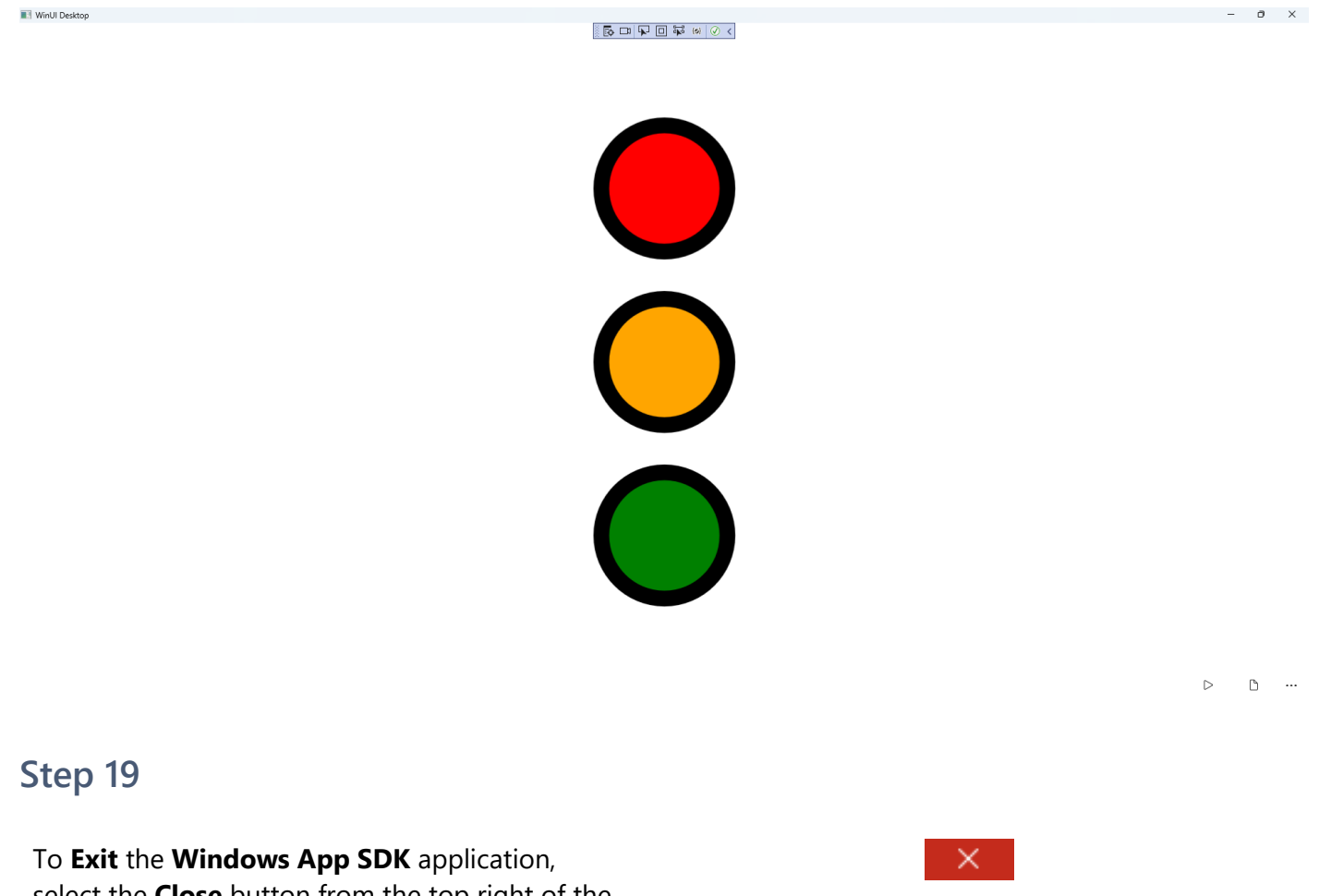

To **Exit** the **Windows App SDK** application, select the **Close** button from the top right of the application as that concludes this **Tutorial** for **Windows App SDK** from <u>tutorialr.com</u>!

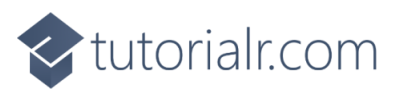

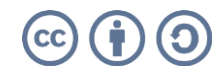